# Introdução ao Tablet PC J3500 da Motion®

# Bloqueando e desbloqueando -

Para bloquear e desbloquear seu tablet, pressione o botão de Segurança — na lateral direita do tablet. É equivalente a pressionar Ctrl+Alt+Delete.

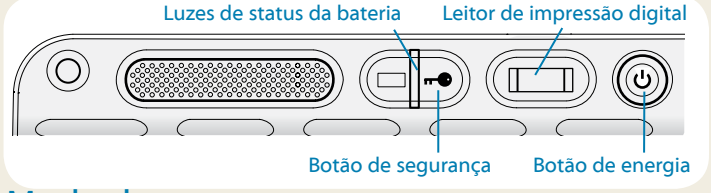

#### Modo de espera

Coloque seu tablet no modo de espera quando se ausentar por um curto período de tempo para conservar a energia da bateria. Ao retornar, o tablet rapidamente retoma a atividade e sua área de trabalho está igual a como foi deixada.

Para colocar o tablet em modo de espera, pressione e solte o botão de energia (). Para retornar o tablet do modo de espera, pressione o botão de energia novamente.

DICA O botão de energia pisca quando o tablet está no modo de espera.

## Ligar e Desligar

Desligar o tablet a partir do Windows. Toque o menu Iniciar e em seguida **Desligar**. Caso o Windows não responda, é possível forçar o tablet a desligar ao pressionar o botão de energia por aproximadamente cinco segundos.

### Usando o leitor de impressão digital

O J3500 é fornecido com um leitor de impressão digital para que seja possível fazer o logon no tablet PC ao digitalizar sua impressão digital em vez de inserir uma senha. Ele não apenas oferece um nível de segurança superior para seu tablet, mas também é uma maneira rápida e conveniente de efetuar o logon.

#### Usando a caneta

Uma diferença importante entre os PCs tradicionais e os tablet PCs é que você frequentemente usa uma caneta digitalizadora em vez de mouse e teclado. Uma caneta pode proporcionar um uso mais natural do que um mouse, e pode ser usada em pé ou caminhando. A caneta J3500 inclui uma ponta sensível à pressão, um apagador e um botão de função. Pressionar o botão de função é equivalente a clicar com o botão direito do mouse.

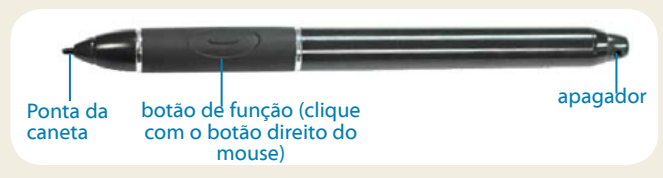

### Usando o toque (opcional)

Nota: Toque é um recurso opcional para o J3500.

Além de usar uma caneta, seu Tablet PC J3500 pode estar equipado com "toque", o que significa que é possível usar os dedos para selecionar itens, abrir arquivos, aumentar e diminuir o zoom, rolar as janelas do navegador e documentos, e mais.

O toque funciona como um mouse. Toque para selecionar um item e toque duas vezes para abri-lo.

DICA Para abrir um menu que seria aberto ao clicar com o botão direito do mouse usando o toque, pressione seu dedo na tela até uma espiral ser exibida, depois levante seu dedo e o menu do atalho será exibido.

Calibre a caneta e seu dedo para que eles possam ser detectados com mais precisão na tela sensível ao toque. Você deve fazê-lo no primeiro uso do tablet e quando o ponteiro não se alinhar com seu dedo ou com a caneta. Para iniciar o aplicativo, abra a categoria **Pen & Tablet** do Motion Dashboard (consulte page 3).

# Configurar função sem fio

O J3500 vem com Wi-Fi e Bluetooth integrados. Seu tablet também pode estar equipado com uma banda larga móvel para acessar a Internet. Para configurar as redes sem fio disponíveis, siga as etapas nessa página:

#### Etapa 1. Habilitar a função sem fio no Motion Dashboard

- 1. A partir da barra de tarefas, toque o ícone do Dashboard 🚵.
- 2. Toque Wireless.
- 3. Toque as caixas de seleção próximas a todas as redes sem fio que deseja usar:
  - Enable Bluetooth Internal Wireless (Habilitar Sem Fio Interno do Bluetooth)
  - Enable 802.11 Internal Wireless (Habilitar Sem Fio Interno 802.11)
  - Enable Mobile Broadband with GPS (Habilitar a Banda Larga Móvel com o GPS)\*
- DICA Se a banda larga móvel não estiver listada, seu J3500 não está configurado com um módulo de banda larga móvel.

#### Etapa 2. Configurar o Wi-Fi

- 1. Na área de notificação, toque no ícone de rede sem fio 🚛 🚺 .
- 2. Selecione uma rede sem fio na lista de redes disponíveis.

#### Etapa 3. Configurar Banda Larga Móvel com GPS (opcional)

Se você tiver adquirido o J3500 com o módulo de Banda larga móvel opcional, poderá conectar-se a redes de celular de alta velocidade em todo o mundo. Com o módulo de Banda larga móvel e o plano de dados a partir de um entre vários provedores de rede de celular, você tem acesso total à Internet móvel.

Nota: Para conectar-se a uma rede de banda larga móvel, você precisa ter uma conta ativa em um provedor de rede de celular. Alguns provedores requerem um cartão SIM para o acesso à banda larga móvel. Caso não tenha certeza se é necessário, entre em contato com seu provedor de banda larga móvel.

#### Para configurar a banda larga móvel

1. Inicie o Motion Connection Manager. No menu Iniciar, selecione

# Todos os Programas > Motion Computing > MotionCM.

2. Toque o ícone de ajuda 🥙 e siga as instruções fornecidas no tópico Configurando a banda larga móvel.

Caso tenha adquirido o módulo de banda larga móvel opcional, seu tablet PC possui recursos de GPS. Você pode usar o GPS com seus aplicativos de mapeamento favoritos para encontrar suas localizações atual e de destino.

#### Para usar o GPS

 A partir da área de notificação, toque no ícone de banda larga móvel 🐲 e, em seguida, em Iniciar GPS.

#### Etapa 4. Configurar Bluetooth

O J3500 tem um adaptador de Bluetooth integrado para se conectar a outros dispositivos habilitados para Bluetooth.

#### Para adicionar um dispositivo Bluetooth

- Na área de notificação, toque no ícone do Bluetooth e selecione Adicionar um Dispositivo.
- Certifique-se de que o dispositivo Bluetooth possa ser detectado de acordo com as instruções do fabricante do dispositivo. Quando um dispositivo Bluetooth é detectável, ele fica visível para os outros dispositivos dentro da faixa de detecção.
- 3. Selecione o dispositivo Bluetooth desejado a partir da lista de dispositivos.
- 4. Siga as instruções na tela.
- DICA Para tornar o J3500 visível para outros dispositivos, toque o ícone Bluetooth e selecione Abrir configurações. Na guia Options selecione. Permitir que dispositivos Bluetooth se conectem a este computador.

# Barra de tarefas do Windows

A barra de tarefas na parte inferior da sua área de trabalho exibe os aplicativos que vêm com seu J3500.

- Motion Dashboard Aplicativo Motion para alterar as configurações relacionadas ao tablet.
- Motion QuickNav Interface do usuário projetada para dispositivos sensíveis ao toque. Você pode usá-lo para acessar a web e câmeras de documentação.

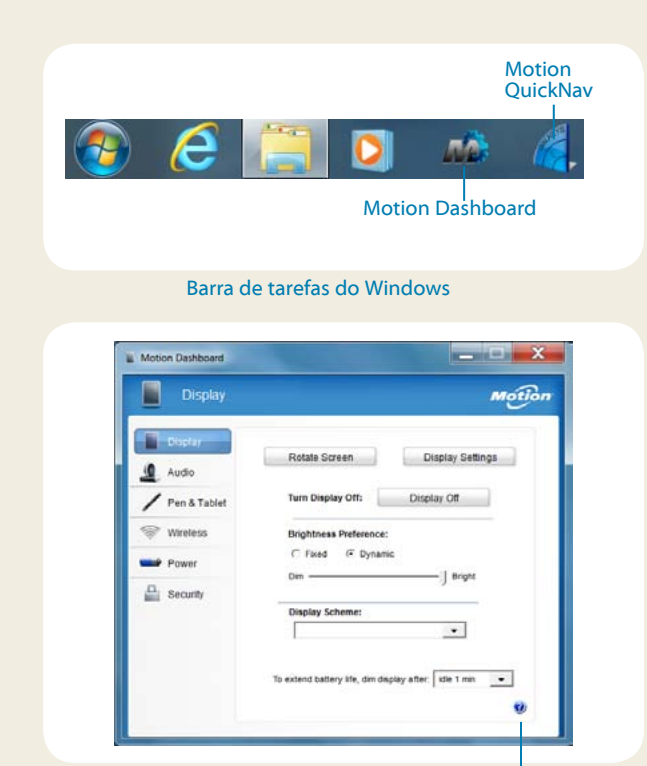

ícone de ajuda **Motion Dashboard** 

# Motion Dashboard

O Motion Dashboard oferece uma maneira conveniente de alterar as configurações comuns relacionadas ao tablet. 0

#### Para abrir o Motion Dashboard

• Pressione o botão Dashboard 💩 localizado na parte da frente do tablet PC. -

OU

• A partir da barra de tarefas do Windows, toque o ícone do Motion Dashboard 🏠.

A tabela a seguir lista algumas das tarefas que podem ser executadas usando o Motion Dashboard.

| Categoria    | Tarefa                                                                                                |
|--------------|----------------------------------------------------------------------------------------------------|
| Monitor      | Girar a orientação da tela                                                                            |
|              | Ajustar o brilho da tela                                                                              |
|              | Configurar um monitor externo                                                                         |
| Áudio        | Ajustar o volume do alto-falante e do microfone                                                       |
|              | Suprimir o ruído de fundo                                                                             |
| Pen & Tablet | Configurar o toque para usar somente seu<br>dedo, somente caneta ou seu dedo e a caneta               |
|              | Configurar os botões do painel frontal                                                                |
|              | Ajustar o toque para as configurações para<br>canhotos                                                |
| Wireless     | Habilitar e desabilitar Wi-Fi, Bluetooth® e banda<br>larga móvel                                      |
|              | Escolher para desabilitar a operação sem fio ao<br>iniciar o sistema                                  |
| Energia      | Esmaecer a tela para economizar energia                                                               |
|              | Alterar o que o botão de energia faz quando<br>pressionado: entrar em espera, hibernar ou<br>desligar |
| Segurança    | Configurar o leitor de impressão digital                                                              |

õ

0

0

 $\odot$ 

 $\bigcirc$ 

### Inserir texto com o painel de entrada

É possível inserir texto ao tocar os caracteres no teclado na tela ou escrever em um bloco de notas virtual. Quando você escreve no painel de escrita, sua escrita à mão se converte em tinta digital. "Digital inking" (Tinta Digital) é o processo de conversão de sua escrita à mão para texto. No painel de escrita a seguir, alguém começou a escrever Motion Computing e "Motion" já foi convertido para tinta digital.

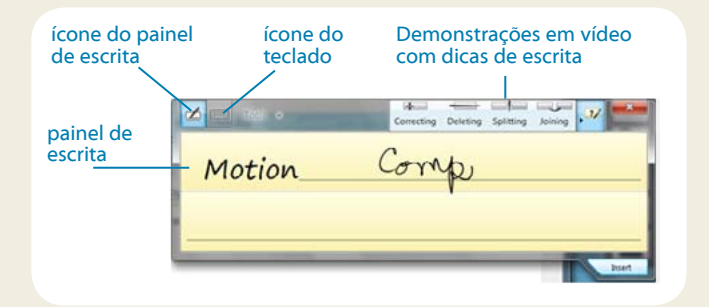

DICA Toque os ícones na parte superior do painel de entrada para ver vídeos sobre fazer gestos de edição. Para ocultar as dicas de vídeo, toque o ícone na direita.

Toque o ícone de teclado para abrir o teclado na tela:

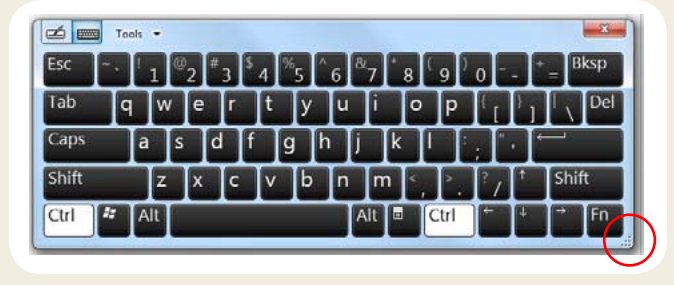

DICA Redimensione o painel do teclado arrastando a alça na parte inferior direita do teclado.

#### Para abrir o painel de entrada

- Toque o lugar em que deseja inserir o texto, como uma caixa de texto. Em seguida, toque no ícone do painel de entrada
- Toque na guia do painel de entrada na margem esquerda da tela

Você pode usar **Home**, **Delete**, **Print Screen** e outras teclas especiais com o teclado expandido. Toque **Tools (Ferramentas)** na parte superior do painel de entrada e selecione **Show Expanded Keyboard (Exibir Teclado Expandido)**.

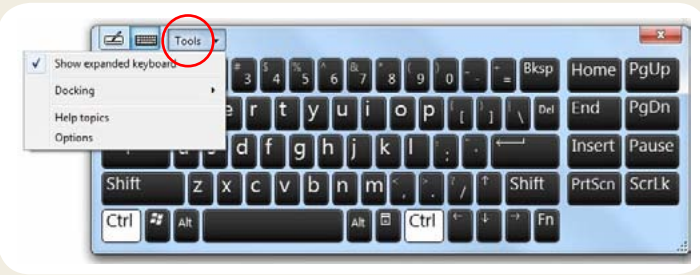

Para escrever números rapidamente, use painel de números. Para abrir o painel de números, toque a tecla **Num** na parte inferior do painel de escrita.

| Tools • | Correcting | Deleting |   | Splitting | Joining | Joining |       |  |
|---------|------------|----------|---|-----------|---------|---------|-------|--|
|         | 7          | 8        | 9 | 1         | ← Bksp  | D       | el →  |  |
|         | 4          | 5        | 6 |           | Tab     |         | Enter |  |
|         | 1          | 2        | 3 |           | Space   | +       |       |  |
|         |            | 0        |   | •         | Num     | Sym     | Web   |  |
|         |            |          | - |           |         |         |       |  |

DICA Use o aplicativo de reconhecimento de escrita à mão para treinar o J3500 para reconhecer seu estilo de escrita à mão. Para iniciar o aplicativo, abra a categoria Pen & Tablet do Motion Dashboard (consulte page 3). Tocar Pen & Input Devices (Dispositivos de caneta e entrada) então a guia Handwriting (Escrita à mão).

Introdução ao J3500

# Motion QuickNav

O Motion QuickNav é um aplicativo de interface com o usuário projetado especificamente para o toque. É possível usar o Motion QuickNav para:

- Tirar fotos e inseri-las diretamente em seus documentos ou e-mail
- Adicionar informações geográficas às fotos caso seu tablet tenha GPS, que é fornecido com o módulo de banda larga móvel (consulte page 2)
- Gravar videoclipes
- Gravar ou reproduzir notas de voz

#### Iniciando o Motion QuickNav

#### Para iniciar o Motion QuickNav

1. Toque no ícone Motion QuickNav 🧲 na barra de tarefas.

O teclado do Motion QuickNav aparece na parte inferior da área de trabalho.

| → q      | w | e | r | t | у | u | 1 | 0 | р |   |     |   | D                  |
|----------|---|---|---|---|---|---|---|---|---|---|-----|---|--------------------|
|          | a | s | d | f | g | h | Ĵ | k | 1 | ; | - 4 | - | $\bigtriangleup$   |
| Ctrl Win |   | z | x | c | v | b | n | m | 4 |   | 1   |   | $\bigtriangledown$ |

- Toque o ícone da barra de ferramentas do Motion QuickNav localizada na parte inferior esquerda do teclado para abrir a barra de ferramentas do Motion QuickNav.
- 3. Toque a ferramenta do QuickNav que deseja usar.
- DICA É possível ocultar a barra de ferramentas do Motion QuickNav enquanto ele estiver em execução. Na área de notificação, toque no ícone Motion QuickNav. Toque-o novamente para reabrir.

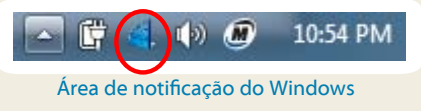

# Usando a câmera de documentação

Seu tablet PC pode ter uma câmera integrada de 3 megapixels com foco automático. A câmera pode ser usada para tirar fotos e salvá-las no tablet PC. As lentes da câmera estão na parte de trás da unidade e contam com uma luz para iluminar o objeto.

#### Para tirar uma fotografia

- 1. Abra a barra de ferramentas do Motion QuickNav e toque o ícone de câmera para abrir o viewfinder da câmera.
- 2. Certifique-se de que o ícone de pasta *con* está selecionado no menu Actions (Ações).
- Toque o ícone de geotag (marca de localização) Ø para adicionar informações geográficas e o ícone de marca de data e horário Ø para adicionar informações de data e horário às suas totos.
- 4. Enquadre o objeto da fotografia no viewfinder e toque no ícone de obturador o para tirar a foto.
- 5. Conforme você continua a tirar fotos, elas são exibidas na pasta temporária localizada na esquerda do viewfinder.
- Selecione uma foto à esquerda para ser exibida na janela de edição. Toque um ícone da barra de ferramentas de edição na parte inferior da janela de edição para fazer as alterações. Por exemplo, toque o ícone de lápis para escrever na foto ou destacá-la.
- Ao concluir a edição da foto, toque o ícone de câmera para voltar ao viewfinder.

Nota Suas edições são salvas automaticamente.

- 8. Por padrão, as fotos são automaticamente salvas em uma pasta chamada New Pictures (Novas Fotos) na pasta Documents\Camera (Documentos\Câmera).
- Quando tiver terminado de tirar fotos, toque o ícone de fechar x para fechar o viewfinder.
- 10. Para fechar o Motion QuickNav, toque e segure o ícone do QuickNav a na área de notificação e selecione Exit (Sair).
- DICA Certifique-se de não cobrir as lentes da câmera localizada na parte traseira do tablet.

# Usando os botões na parte da frente do J3500

É possível usar os botões no painel frontal do tablet PC para executar muitas funções sem ter de usar a caneta. Pressione um botão para realizar determinadas ações. Pressione e segure um botão para realizar um conjunto de ações diferente.

| microfone e sensor de luz ambiente                                                                                                    |                                       |                                                                                                    | Pressione                                           | Pressione e segure                       |  |  |
|----------------------------------------------------------------------------------------------------|---------------------------------------|----------------------------------------------------------------------------------------------------|-----------------------------------------------------|------------------------------------------|--|--|
| Obturador da<br>câmera<br>Motion QuickNav.                                                                                                    | · · · · · · · · · · · · · · · · · · · | •-                                                                                                    | Aciona a câmera<br>integrada para tirar<br>uma foto | Abre Documents\Camera                    |  |  |
| Motion Dashboard                                                                                                    |                                       | `@                                                                                                    | Inicia o Motion<br>QuickNav                         | Abre o Motion QuickNav<br>Voice Recorder |  |  |
| Botões direcionais                                                                                                    | •                                     |                                                                                                    | Inicia o Motion<br>Dashboard                        | Abre o Windows Journal™                  |  |  |
|                                                                                                    | •                                     | $\mathbf{}$                                                                                                    | Desliga a tela                                      | Cancela a tarefa atual,                  |  |  |
| Personalizando os botões do painel frontal                                                                                                    | ``,                                   | ``⊗                                                                                                    |                                                     | equivalente à tecla Esc                  |  |  |
| À medida que você se familiarizar com o J3500, você pode person-<br>alizar os botões no painel frontal. Por exemplo, é possível configurar<br>os botões para iniciar seu programa favorito, executar um comando<br>ou inserir uma combinação de teclas. | 0                                     | Use para mover o ponteiro ou navegar nos<br>documentos. Equivalente às teclas de direção em<br>um teclado. O botão do centro é equivalente ao<br>Enter. |                                                     |                                          |  |  |

#### Usando o reconhecimento de fala

O reconhecimento de fala pode ser usado para interagir com o tablet PC por voz. Diga um comando de voz, por exemplo, para selecionar um item, abrir um arquivo, rolar, selecionar, corrigir ou excluir uma palavra e muito mais.

Antes de ser possível o uso do reconhecimento de fala, é necessário que você configure os microfones e treine o sistema para as características da sua voz.

#### Para treinar o computador para reconhecer sua fala

- 1. No Painel de Controle, toque a categoria Facilidade de Acesso e toque Reconhecimento de Fala.
- 2. Toque Treinar o computador para reconhecer sua voz.

Além disso, faça o Tutorial de Fala para aprender tudo o que pode ser feito com o reconhecimento de fala.

#### Para usar o tutorial de fala

- 1. No Painel de Controle, toque a categoria **Facilidade de Acesso** e toque **Reconhecimento de Fala**.
- 2. Toque Fazer Tutorial de Fala.

Para obter mais informações sobre o reconhecimento de fala, pesquise por "reconhecimento de fala" na Ajuda e Suporte do Windows.

### Usando a bateria

O J3500 inclui duas baias de baterias para baterias de íon de lítio de alta capacidade. Sob condições normais, o tablet pode ser executado com energia da bateria por até três horas com uma bateria, e por até sete horas com duas baterias.

Se uma segunda bateria não for instalada, a segunda baia mantém um cartucho de bateria que não funciona.

### Verificando a energia da bateria

Você pode verificar a energia restante da bateria em diversos lugares.

- Abra a página **Power (Energia)** do Motion Dashboard e visualize o valor em **Remaining charge (Carga remanescente)**.
- A partir da área de notificação, toque o indicador de energia, que aparece de forma diferente dependendo se o tablet está conectado ou funcionando apenas com a bateria.
  - Se o tablet estiver conectado, toque o ícone de tomada 📴

– Se o tablet estiver funcionando com a energia da bateria, toque o ícone de bateria **[**].

• A partir da luz de status de bateria localizada no lado direito do J3500 (consulte page 1).

Verde indica que a bateria está totalmente carregada. Âmbar indica que a bateria está sendo carregada.

Se a luz não estiver acesa, a bateria não está sendo carregada e o tablet PC está funcionando com a energia da bateria.

### Dicas para a bateria

- Use a alimentação de CA quando disponível. Quando o Tablet PC J3500 está conectado, a bateria é carregada enquanto o tablet é usado.
- Coloque seu tablet no modo de espera quando não o estiver usando.
- Interrompa aplicativos e processos desnecessários em segundo plano.
- Quando não estiver em uso, desabilite os adaptadores sem fio na página Motion Dashboard Wireless (Sem Fio do Motion Dashboard).
- Configure o brilho da tela para automaticamente escurecer após um número de minutos de inatividade selecionado usando a página Motion Dashboard Display (Tela do Motion Dashboard).
- Ao utilizar a banda larga móvel, reduza a frequência com que o J3500 atualiza e-mail e outros aplicativos da Internet para possivelmente uma vez a cada meia hora.
- Desabilite a banda larga móvel onde você souber que o sinal estará indisponível.
- Condicione sua bateria uma vez ao mês. Para condicioná-la, use o tablet com energia da bateria até que o nível de carga da bateria caia para menos de 20%.
- Para armazenamentos por longo período, verifique se o nível de carga está entre 20% e 40% e remova a bateria do tablet PC.

Para obter mais dicas de energia, consulte Dicas e Sugestões da Motion Computing.

### Dicas de caneta e toque

- Você pode mudar do uso por destros para o uso por canhotos. Na categoria Pen & Tablet do Motion Dashboard, toque Tablet PC settings (Configurações do Tablet PC), toque a guia Other (Outro) e depois Left-handed (Canhotos).
- É possível abrir os itens com um toque (em vez de dois) e selecionar um item ao apontá-lo. No Painel de Controle, toque Aparência e Personalização, Opções de Pasta e toque Especificar o clique simples ou duplo para abrir. Toque Clicar uma vez para abrir um item (apontar para selecionar).

### Dicas gerais

- Use apenas a caneta do J3500 ou seu dedo na tela. O tablet não responde a outro tipo de caneta ou stylus.
- Guarde a caneta no suporte da caneta quando não a estiver usando. Para guardar a caneta no suporte, insira-a nele e pressione até que a caneta clique. Para remover a caneta, pressione novamente. Se o cordão da caneta estiver conectado, libere a caneta antes de puxá-la usando o cordão.
- Quando estiver fixando o cordão da caneta, passe uma ponta do cordão pelo orifício na extremidade da caneta e puxe a caneta pelo laço até estar apertado. Em seguida, passe a outra ponta do cordão pelo ponto de amarração e então puxe a caneta pelo laço até estar apertado.
- Limpe as marcas de dedo e as manchas na superfície da tela com o pano da tela fornecido. Se necessário, use uma solução de limpeza recomendada pela Motion Computing para limpar a tela. Borrife a solução no pano e limpe a tela. Consulte lista recomendada de soluções testadas em nosso website.
- É possível encontrar o número de série de seu tablet PC em uma das baias da bateria do tablet PC.

### Saiba mais

O propósito desse documento *de Introdução* é apresentar os recursos de seu tablet e fornecer dicas para se familiarizar com seu tablet rapidamente:

O Guia do Usuário do J3500 fornece mais informações sobre os recursos apresentados aqui. É possível visualizar este e outros manuais J3500 em motioncomputing.com/docs.

Além de nossos manuais, é possível obter informações em nosso website:

- Suporte Motion
- Base de Conhecimento Motion
- Vídeos de treinamento on-line gratuitos
- Acessórios do J3500
- Software para o Tablet PC J3500

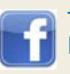

Torne-se um fã no Facebook http://www.facebook.com/MotionComputing

Motion Computing e Motion são marcas registradas da Motion Computing, Inc. nos Estados Unidos e em outros países. Todas as outras marcas registradas pertencem a seus respectivos proprietários.

Copyright © 2011 Motion Computing, Inc. Todos os direitos reservados.

PN 024-02-0275-A00